## 発表者ツールの設定方法

パワーポイントで講演する際、「発表者ツール」を使用することで、演者は卓上のパソコンに表示される説明 文を見ながら講演をする事ができます。パソコン上に表示されている説明文は映写画面には表示されません。 ※以下の設定方法は、OSは Windows10 Pro により、PowerPoint2016 で紹介しています。

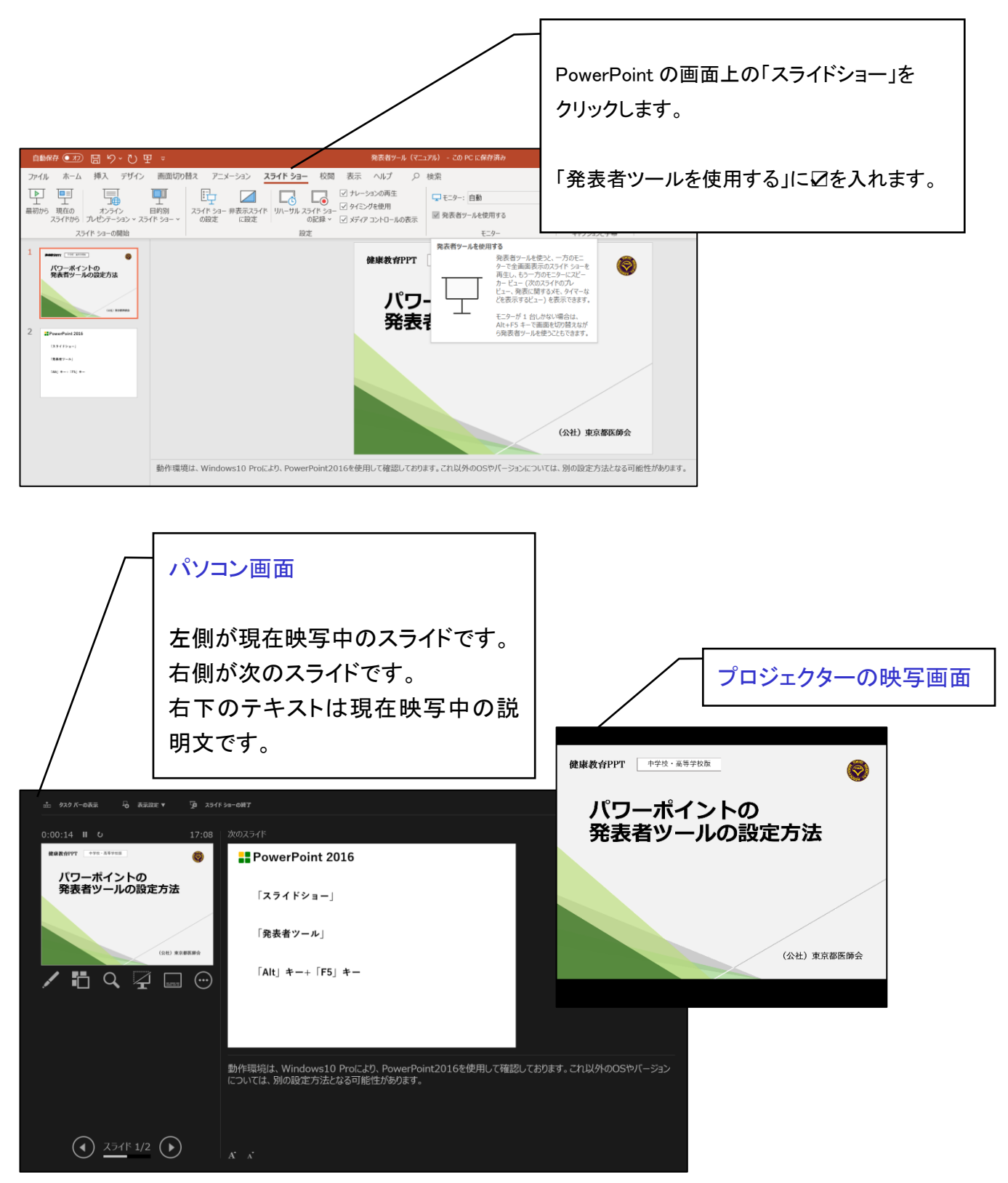